# **UNIVERSIDAD TÉCNICA DEL NORTE**

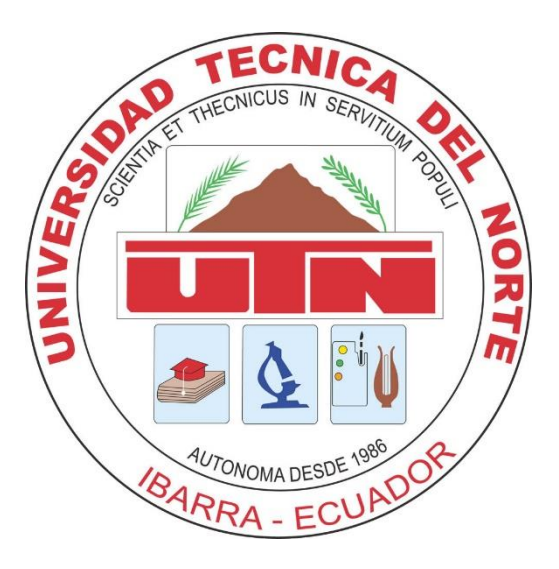

# FACULTAD DE INGENIERÍA EN CIENCIAS APLICADAS CARRERA DE INGENIERÍA EN SISTEMAS COMPUTACIONALES

## MANUAL TÉCNICO

#### TEMA:

"SISTEMA WEB DINÁMICO DE PROMOCIÓN Y VENTA DE PAQUETES TURÍSTICOS PARA LA AGENCIA/OPERADORA WAWA TOURS CÍA. LTDA., APLICANDO RESPONSIVE WEB DESIGN"

- AUTOR: CUASAPAS PONCE GANDHY LEANDRO
- **DIRECTOR:** ING. MARCO PUSDA

### IBARRA – ECUADOR

2016

# Contenido

| Introducción a Postgresql Database                                | . 3 |
|-------------------------------------------------------------------|-----|
| Instalación de Oracle Database 11G                                | . 3 |
| Configuración del Ambiente de desarrollo                          | . 8 |
| Instalación previa de Intellig Idea                               | . 8 |
| Proceso de instalación de Intellig Idea                           | . 8 |
| Inicialización de Intellig Idea y creación de nuevo proyecto JSF. | 10  |

### Introducción a Postgresql Database

Postgresql es un sistema de gestión de bases de datos objeto-relacional, distribuido bajo licencia BSD y con su código fuente disponible libremente. Es el sistema de gestión de bases de datos de código abierto más potente del mercado destaca por:

- Aplicación cliente: Esta es la aplicación cliente que utiliza Postgresql como administrador de bases de datos. La conexión puede ocurrir vía TCP/IP o sockets locales.
- Demonio postmaster: Este es el proceso principal de Postgresql. Es el encargado de escuchar por un puerto/socket por conexiones entrantes de clientes. También es el encargado de crear los procesos hijos que se encargaran de autentificar estas peticiones, gestionar las consultas y mandar los resultados a las aplicaciones clientes
- Ficheros de configuración: Los 3 ficheros principales de configuración utilizados por Postgresql, postgresql.conf, pg\_hba.conf y pg\_ident.conf
- **Procesos hijos postgres:** Procesos hijos que se encargan de autentificar a los clientes, de gestionar las consultas y mandar los resultados a las aplicaciones clientes
- **Postgresql share buffer cache:** Memoria compartida usada por Postgresql para almacenar datos en caché.
- Write-Ahead Log (WAL): Componente del sistema encargado de asegurar la integridad de los datos (recuperación de tipo REDO)
- Kernel disk buffer cache: Caché de disco del sistema operativo
- **Disco:** Disco físico donde se almacenan los datos y toda la información necesaria para que Postgresql funcione.

### Instalación de Oracle Database 11G

 Descarga y descompresión del fichero de instalación de Postgresql Database 9.5.1

En primer lugar deberemos descargar o conseguir el fichero de instalación de Postgresql Database 9.5.1, que es. Para más información es conveniente leer los términos de licencia de Postgresql Database 9.5.1.

Para realizar la descarga del fichero de instalación de Postgresql Database 9.5.1 accederemos a la web oficial de Postgresql. Con cualquier navegador de Internet, como Mozilla Firefox, accederemos a la URL:

### http://www.postgresql.org/

En nuestro caso descargaremos el fichero:

*postgresql-9.5.1-1-windows-x64.exe* de 61 MB perteneciente a Microsoft Windows (x64), puesto que el equipo y el sistema operativo Microsoft Windows 7 que utilizamos es 64bit.

• Una vez descargado iniciamos el instalador lo ejecutamos:

| 2 | Instalación                                                         | - |        | ×  |
|---|---------------------------------------------------------------------|---|--------|----|
|   | Instalar - PostgreSQL<br>Bienvenido a la instalación de PostgreSQL. |   |        |    |
|   | < Atrás Siguiente :                                                 | > | Cancel | ar |

• Seleccionar la primera opción, luego clic en siguiente, la dirección que se muestra es la dirección donde se instalara el programa:

| 🕤 Instalación                                                                                                    | - |       | ×   |
|----------------------------------------------------------------------------------------------------|---|-------|-----|
| Directorio de instalación                                                                                                    |   |       |     |
| Por favor especifique el directorio donde PostgreSQL será instalado<br>Directorio de instalación C:\Program Files\PostgreSQL\9.5 |   |       |     |
| InstallBuilder <a>Atrás</a> Siguiente                                                                                            | > | Cance | lar |

• Clic en siguiente, la siguiente pantalla indica donde se almacenara los datos relacionados a las tablas de la base de datos:

| Instalac                                                                                                    | ión                 | - |       | ×    |
|----------------------------------------------------------------------------------------------------|---------------------|---|-------|------|
| Directorio de Datos                                                                                                    |                     |   |       |      |
| Por favor, seleccionar un directorio dentro del cual se alm<br>Directorio de Datos :\Program Files\PostgreSQL\9.5\data | acenarán sus datos. |   |       |      |
| InstallBuilder                                                                                                    | < Atrás Siguiente > | • | Cance | elar |

• Luego de hacer clic en siguiente se muestra el puerto de escucha que tendrá Postgresql en caso de ser necesario para futuras conexiones del exterior se tiene en cuenta que el puerto es el nro. 5432:

| 1                                           | Instalación                                          | - 🗆 ×           |
|---------------------------------------------|------------------------------------------------------|-----------------|
| Puerto                                      |                                                      |                 |
| Por favor seleccione un núme<br>Puerto 5432 | ro de puerto en el que el servidor debería escuchar. |                 |
| InstallBuilder                              | < Atrás Siguie                                       | ente > Cancelar |

• Necesariamente luego de hacer clic en siguiente se define el password de ingreso al sistema gestor de base de datos.

| 2                                                                   | Instalación                                                          | - |       | ×    |
|---------------------------------------------------------------------|----------------------------------------------------------------------|---|-------|------|
| Contraseña                                                          |                                                                      |   |       |      |
| Por favor, proporcione un<br>Contraseña<br>Reingresar la contraseña | a contraseña para el superusuario base de datos postgres).<br>•<br>• |   |       |      |
| InstallBuilder                                                      | < Atrás Siguiente >                                                  |   | Cance | elar |

• El instalador pide la configuración regional que es la ubicación donde se desea que el gestor de base de datos este sincronizado el tiempo por lo general si se deja por defecto escoge la del sistema:

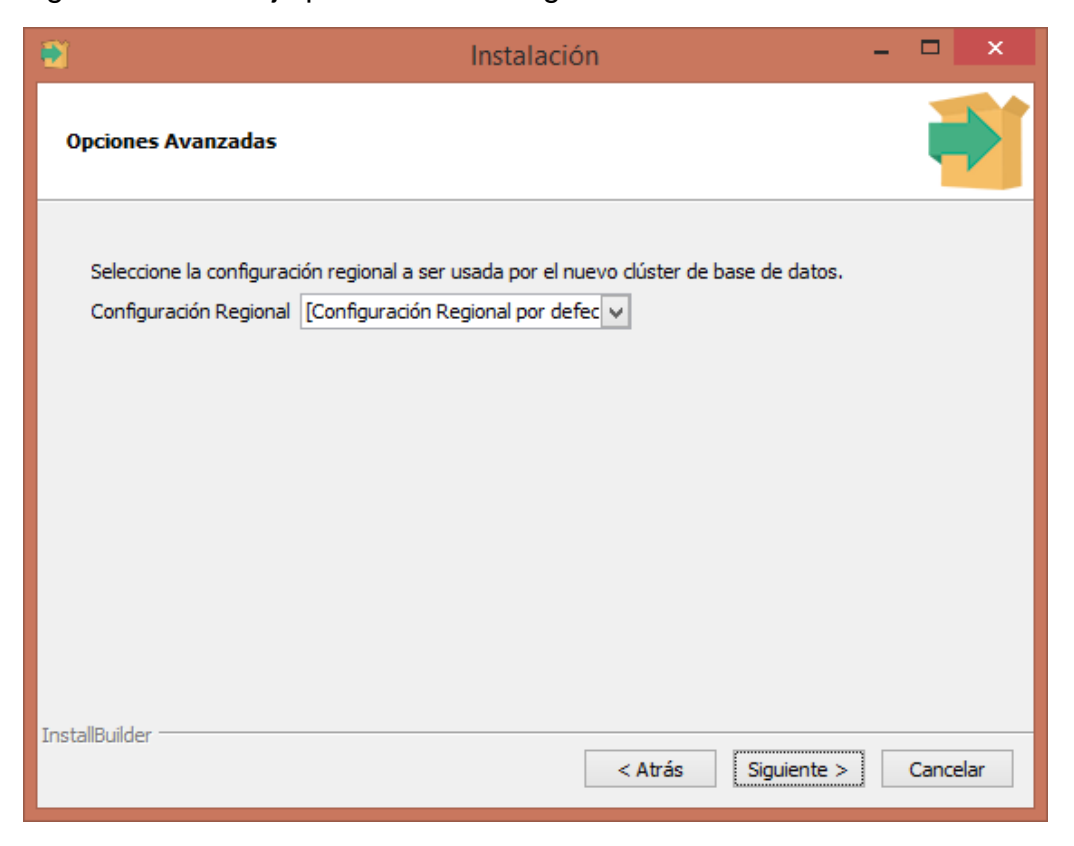

• Y se procede a la instalación:

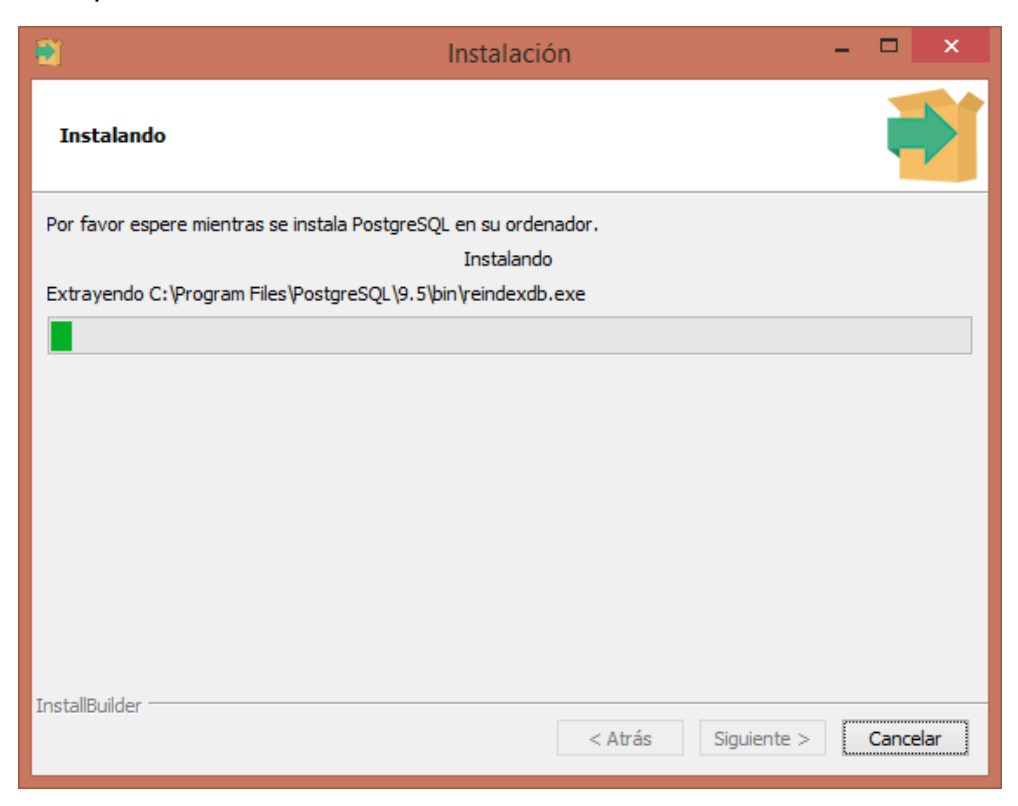

• Clic en terminar.

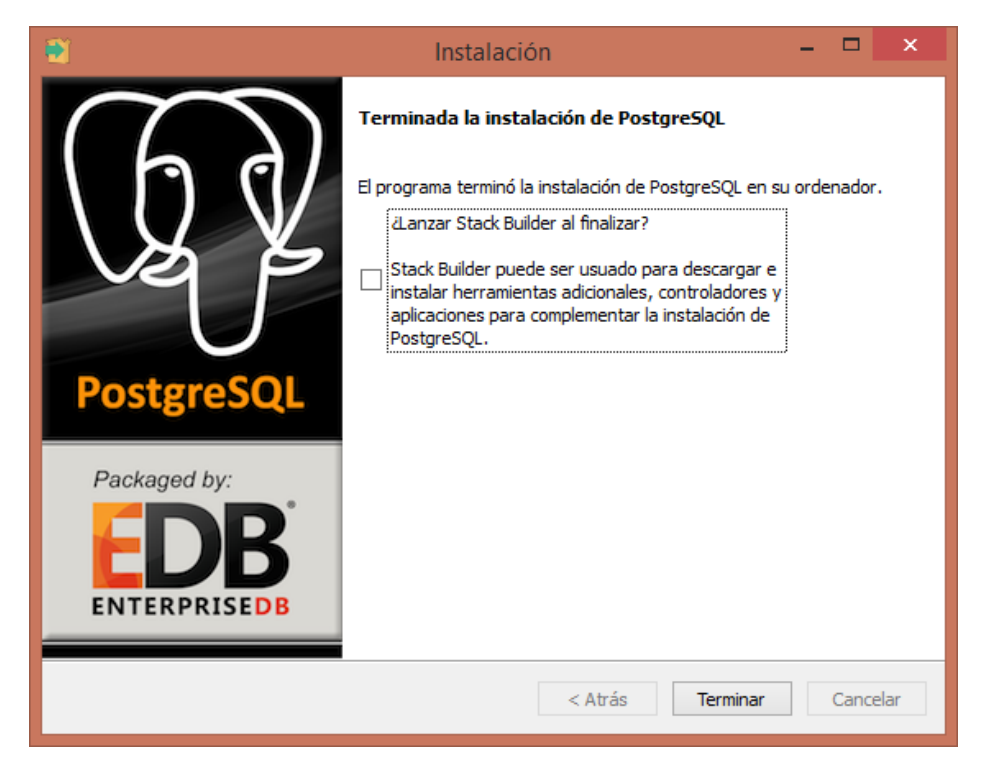

#### Configuración del Ambiente de desarrollo

**Intellig Idea 14** es una herramienta RAD (Rapid application development - Desarrollo rápido de aplicaciones) que se caracteriza por crear aplicaciones java en este caso proyectos jsf y con conexiones a base de datos Postgresql. Permite desarrollar aplicaciones en entorno WEB.

JSF puede en la versión 2.2 se integra correctamente a Intellig Idea.

#### Instalación previa de Intellig Idea

Para que Intellig se integre con la base de datos ya previamente se debería tener instalado Postgresql para el caso del sistema web.

#### Proceso de instalación de Intellig Idea

 Una vez descargado de la dirección https://download.jetbrains.com/idea/ideaIC-15.0.3.exe, procedemos a ejecutar el instalador:

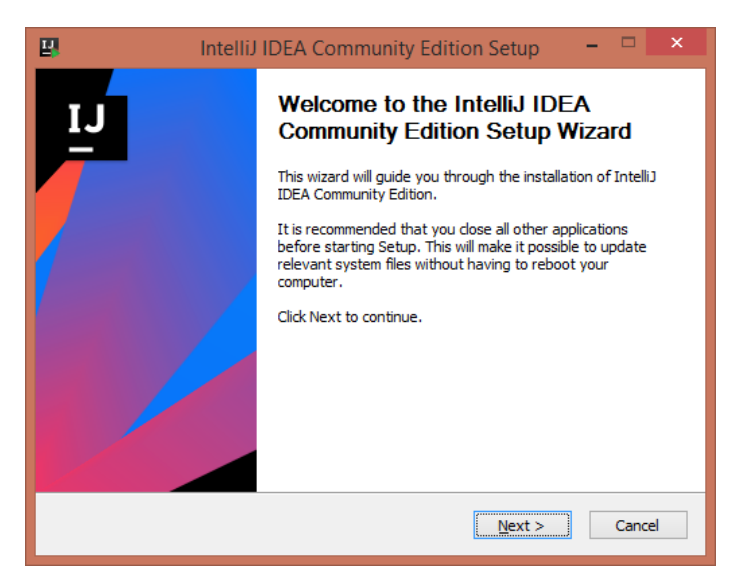

• Continuamos el instalador indica la carpeta de instalación del programa:

| 8                                        | IntelliJ IDEA Community Edition Setup 🛛 – 🗖 🗙                                                                                                |
|------------------------------------------|----------------------------------------------------------------------------------------------------|
| <b>P</b>                                 | Choose Install Location<br>Choose the folder in which to install IntelliJ IDEA Community<br>Edition.                                         |
| Setup will install<br>folder, click Brov | IntelliJ IDEA Community Edition in the following folder. To install in a different<br>wse and select another folder. Click Next to continue. |
| Destination Fo                           | older<br>36)\JetBrains\IntelliJ IDEA Community Edition 15.0.3 B <u>r</u> owse                                                                |
| Space required:<br>Space available:      | 620.9MB<br>: 109.9GB                                                                                                    |
|                                          | < Back Next > Cancel                                                                                                    |

• El siguiente paso es agregar las extensiones que deseamos que se asocien con el IDE Intellig

| ₽.         | IntelliJ IDEA Community Edition Setup 🛛 🗕 🔍                                         |
|------------|-------------------------------------------------------------------------------------|
| <b>(</b>   | Installation Options<br>Configure your IntelliJ IDEA Community Edition installation |
| Create Des | ations                                                                              |
|            |                                                                                     |
|            | < <u>B</u> ack <u>N</u> ext > Cancel                                                |
|            | < <u>B</u> ack <u>N</u> ext > Cancel                                                |

• A continuación se crea el grupo en todos los programas como indica la figura:

| 2                                                                                                    | IntelliJ IDEA Community Edition Setup                                                                      |            | ×  |
|----------------------------------------------------------------------------------------------------|----------------------------------------------------------------------------------------------------|------------|----|
| <b>1</b>                                                                                                    | Choose Start Menu Folder<br>Choose a Start Menu folder for the IntelliJ IDEA Co<br>Edition shortcuts.      | mmunity    |    |
| Select the Si<br>can also ent                                                                                                    | tart Menu folder in which you would like to create the program's shor<br>er a name to create a new folder. | tcuts. You | 1  |
| Accessibility<br>Accessories<br>Administrati<br>AIMP3<br>Antivirus Fr<br>GitHub, Inc<br>Google Driv<br>Internet Do<br>Maintenanc<br>Mendeley D<br>Microsoft O<br>Picasa 3 | y<br>s<br>ive Tools<br>ree Edition<br>:<br>re<br>ownload Manager<br>te<br>Desktop<br>Office 2013           |            | *  |
|                                                                                                    | < <u>B</u> ack <u>I</u> nstall                                                                             | Cano       | el |

• Y se prosigue con la instalación:

| <b>B</b>             | IntelliJ IDEA Community Edition Setup 🛛 🗖 🔍                                                   |   |
|----------------------|-----------------------------------------------------------------------------------------------|---|
| 2                    | <b>Installing</b><br>Please wait while IntelliJ IDEA Community Edition is being<br>installed. |   |
| Extract: Android     | Manifest.xml.ftl 100%                                                                         |   |
| Show <u>d</u> etails |                                                                                               |   |
|                      |                                                                                               |   |
|                      |                                                                                               |   |
|                      |                                                                                               | _ |
|                      | < <u>Back</u> Next > Cancel                                                                   | _ |

Inicialización de Intellig Idea y creación de nuevo proyecto JSF.

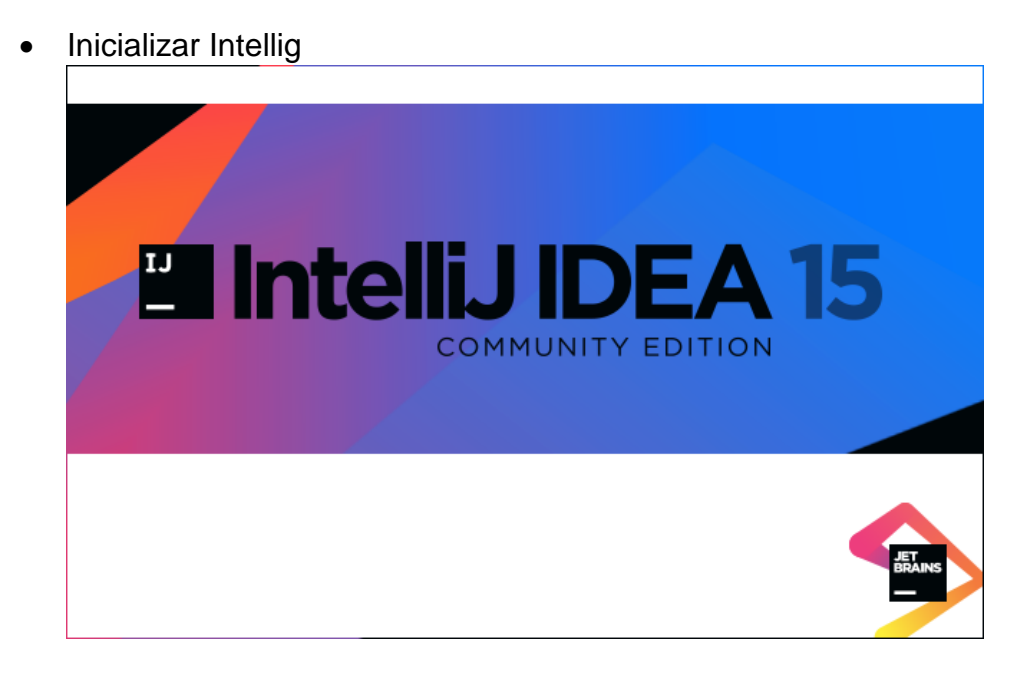

• Una vez dentro escogemos Create new Project:

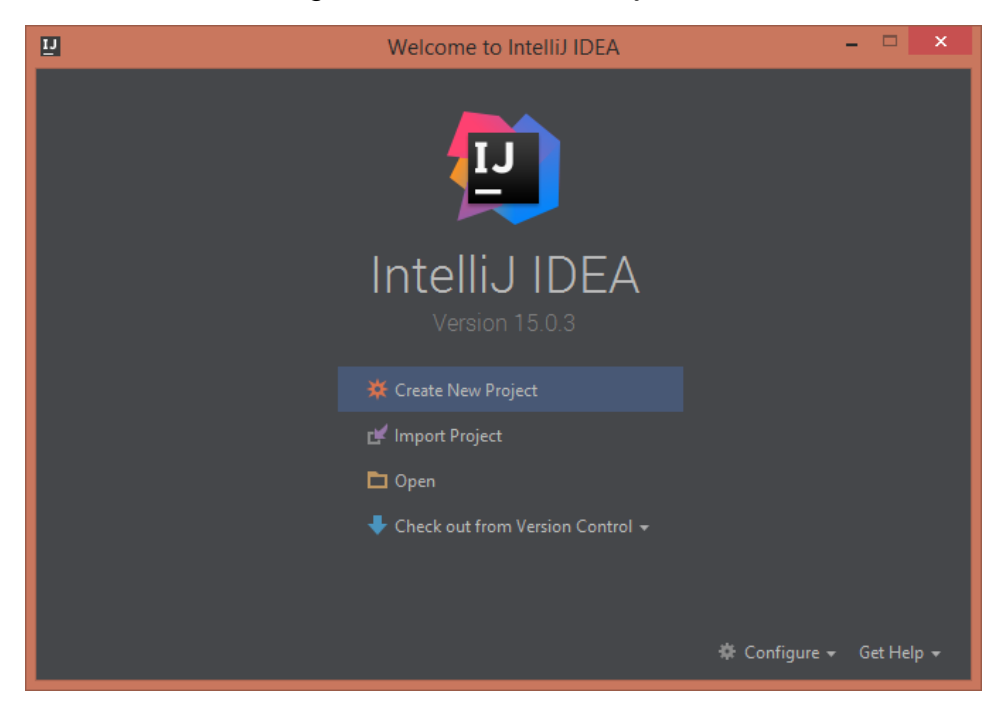

• Para luego escoger maven como proyecto:

| <u>u</u>                                                       | New Project                                                                                                    | ×             |
|----------------------------------------------------------------|----------------------------------------------------------------------------------------------------|---------------|
| ☐ Java<br>♣ Android<br>☐ Java FX<br>✔ IntelliJ Platform Plugin | Project <u>SDK</u> : <b>C</b> 1.7 (java version "1.7.0_07")<br>Create from <u>archetype</u><br>com.atlassian.maven.archetypes:bamboo-plugin-archetype                                                                                                    | Add Archetype |
| Gradle<br>Groovy<br>Griffon                                    | com.atlassian.maven.archetypes.confluence-plugin-archetype com.atlassian.maven.archetypesjira-plugin-archetype com.rfc.maven.archetypesjipa-maven-archetype com.rfc.maven.archetypesjipa-maven-archetype de.akquinet.jbossccjbosscc-seam-archetype net.databinder.data-app net.databinder.data-app                                                                                                    |               |
| Empty Project                                                  | <ul> <li>net.liftweb:lift-archetype-blank</li> <li>net.sf.maven-har:maven-archetype-har</li> <li>net.sf.maven-har:maven-archetype-sar</li> <li>org.apache.camel.archetype:scamel-archetype-activemq</li> <li>org.apache.camel.archetypes:camel-archetype-soral</li> <li>org.apache.camel.archetypes:camel-archetype-soral</li> <li>org.apache.camel.archetypes:camel-archetype-soral</li> <li>org.apache.camel.archetypes:camel-archetype-soral</li> <li>org.apache.camel.archetypes:camel-archetype-soral</li> <li>org.apache.camel.archetypes:camel-archetype-soral</li> <li>org.apache.camel.archetypes:camel-archetype-soral</li> <li>org.apache.camel.archetype:camel-archetype-soral</li> <li>org.apache.camel.archetype:camel-archetype-block</li> <li>org.apache.cocoon.cocoon-22-archetype-block-plain</li> <li>org.apache.maven.archetype:maven-archetype-inpalde-mojo</li> <li>org.apache.maven.archetype:smaven-archetype-portlet</li> <li>org.apache.maven.archetypes:maven-archetype-profiles</li> </ul> |               |
|                                                                | org.apache.maven.archetypes:maven-archetype-site     org.apache.maven.archetypes:maven-archetype-site-simple     Previous     Next     Can                                                                                                    | cel Help      |

• Clic en siguiente, en esta sección crearemos el artefacto para empaquetar el proyecto el nombre del empaquetado así:

|            | New Project          | ×         |
|------------|----------------------|-----------|
| GroupId    |                      | 🗹 Inherit |
| ArtifactId |                      |           |
| Version    |                      | 🗹 Inherit |
|            |                      |           |
|            |                      |           |
|            |                      |           |
|            |                      |           |
|            |                      |           |
|            |                      |           |
|            |                      |           |
|            |                      |           |
|            |                      |           |
|            |                      |           |
|            |                      |           |
|            |                      |           |
|            |                      |           |
|            |                      |           |
|            |                      |           |
|            |                      |           |
|            |                      |           |
|            | Previous Next Cancel | Help      |
|            |                      |           |

• Ubicamos el nombre del proyecto:

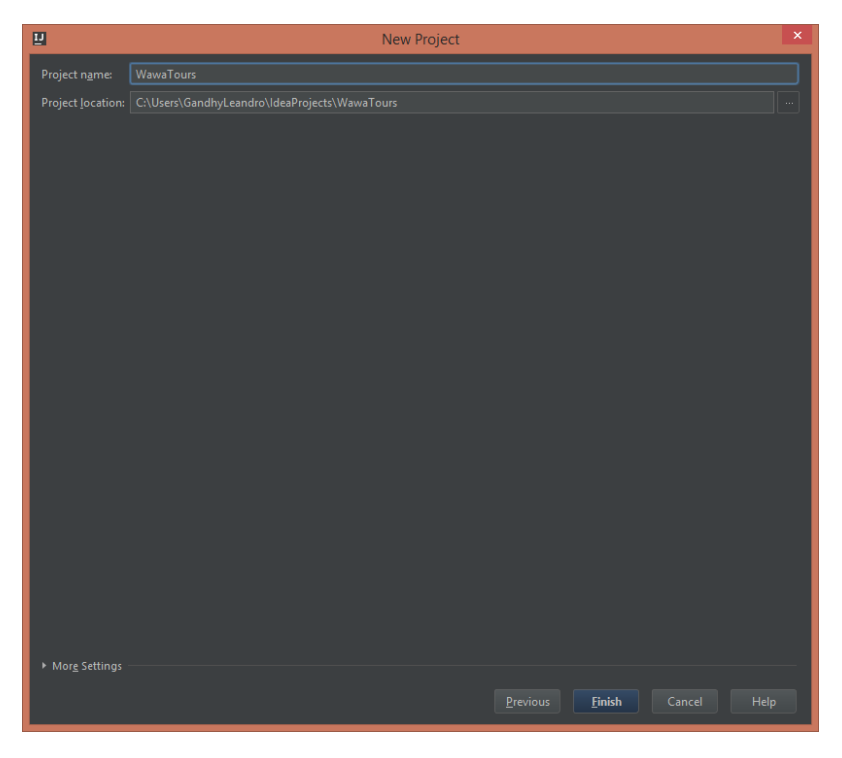

• Clic en finalizar

| 2                                                                                                    | WawaTours - [C:\Users\GandhyLear                                                                                                    | ndro\ldeaProjects\WawaTours] - WawaTours - IntelliJ IDEA 15.0.3                                                                                                  |                                   | - 0 ×          |
|----------------------------------------------------------------------------------------------------|----------------------------------------------------------------------------------------------------|----------------------------------------------------------------------------------------------------|-----------------------------------|----------------|
| Eile Edit Yiew Navigate Code Analyze Befactor Build Run Iools VCS Window Help                                                                   |                                                                                                    |                                                                                                    |                                   |                |
| Ca WawaTours                                                                                                    |                                                                                                    |                                                                                                    |                                   | ] 🕨 🕷 🐘 🔍      |
| 🗊 Project 👻 😳 ≑   🕸 - 🗠 /                                                                                                    |                                                                                                    |                                                                                                    | Maven projects need               | to be imported |
| WawaTours (C:\Users\GandhyLeandro\IdeaProjects\Waves)                                                                                           | project version                                                                                                    |                                                                                                    | Import Changes Enable Auto-Import |                |
| ► D.idea     ▼ Grc     ▼ Grc     ▼ Gresources     ▼ Test     ☐ java                                                                             | <pre>cfamily for feature<br/>cfamily station="1.0" encoding=<br/>cproject xmlns="http://moven.<br/>xmlns:xsi="http://moven.<br/>xsi:schemaLocation="<br/><modelversion>4.0.0cpropId&gt;MawaTourscettifectIndExtract/group</modelversion></pre> | "UTF-8"?><br>apache.org/FOM/4.0.0"<br>w.w3.org/2001/XMLSchema-instance"<br>http://maven.apache.org/FOM/4.0.0 http://maven.apache.org/md/mave<br>lWersion><br>Id> |                                   | Ý              |
| <i>m</i> pom.xml                                                                                                    | <pre><version>WawaTours1.0-SNA</version></pre>                                                                                                    | PSHOT                                                                                                    |                                   |                |
| P Wawa Tours.iml<br>▶ 116 External Libraries                                                                                                    | <pre>c/project&gt;</pre>                                                                                                    |                                                                                                    |                                   |                |
| Tool Windows Quick Access<br>Hover over the icon below to access tool windows<br>Click the icon to make tool windows buttons visible<br>Got it! |                                                                                                    |                                                                                                    |                                   |                |
| Maven projects need to be imported: Import Changes Enable                                                                                       | Auto-Import (4 minutes ago)                                                                                                    | 🔆 Downloading plugins for WawaTours                                                                                                    | 9:23 L                            | F¢ UTF-8 🚡 🕀 💵 |

Y de esta manera concluimos en la creación y configuración del ambiente de desarrollo.